For user.

# カウンセリングの予約と お支払い方法

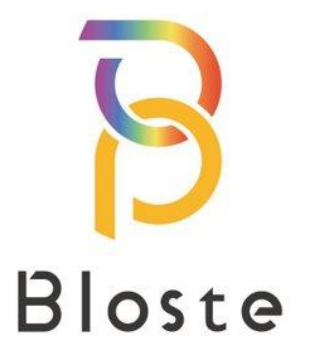

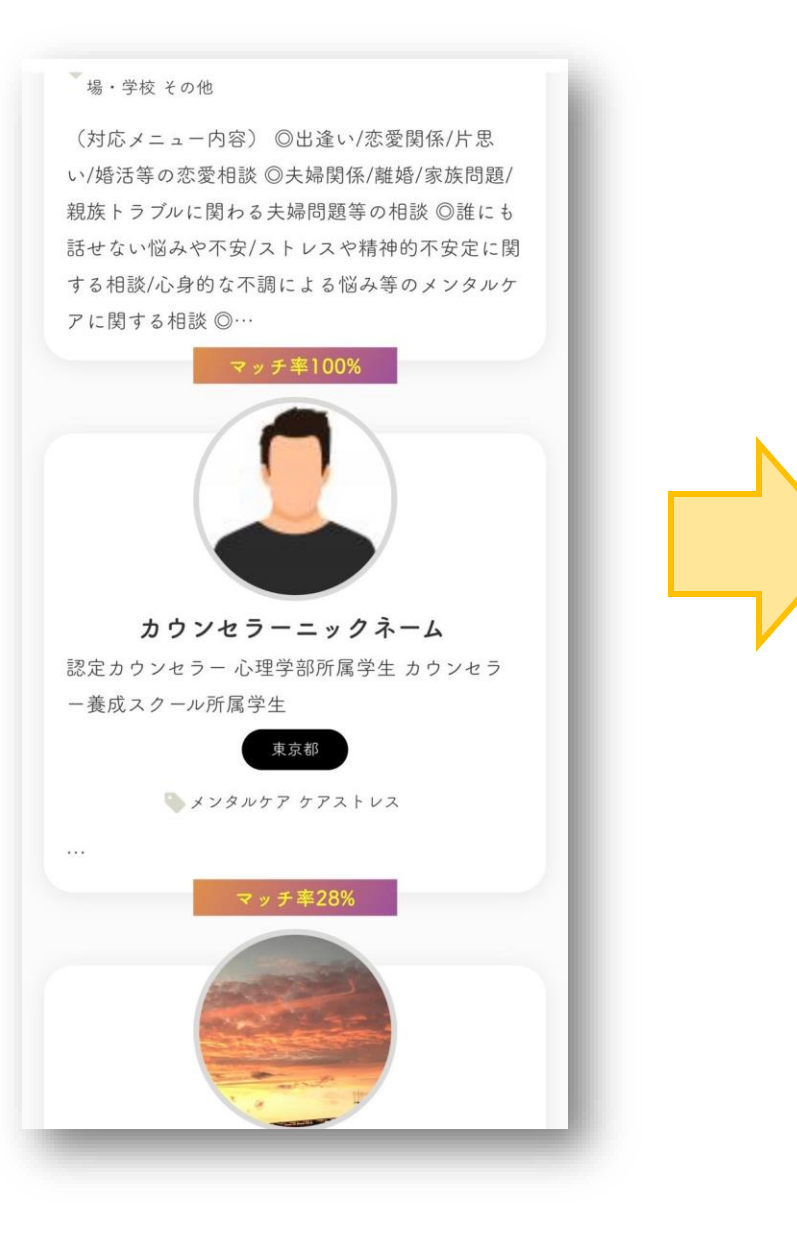

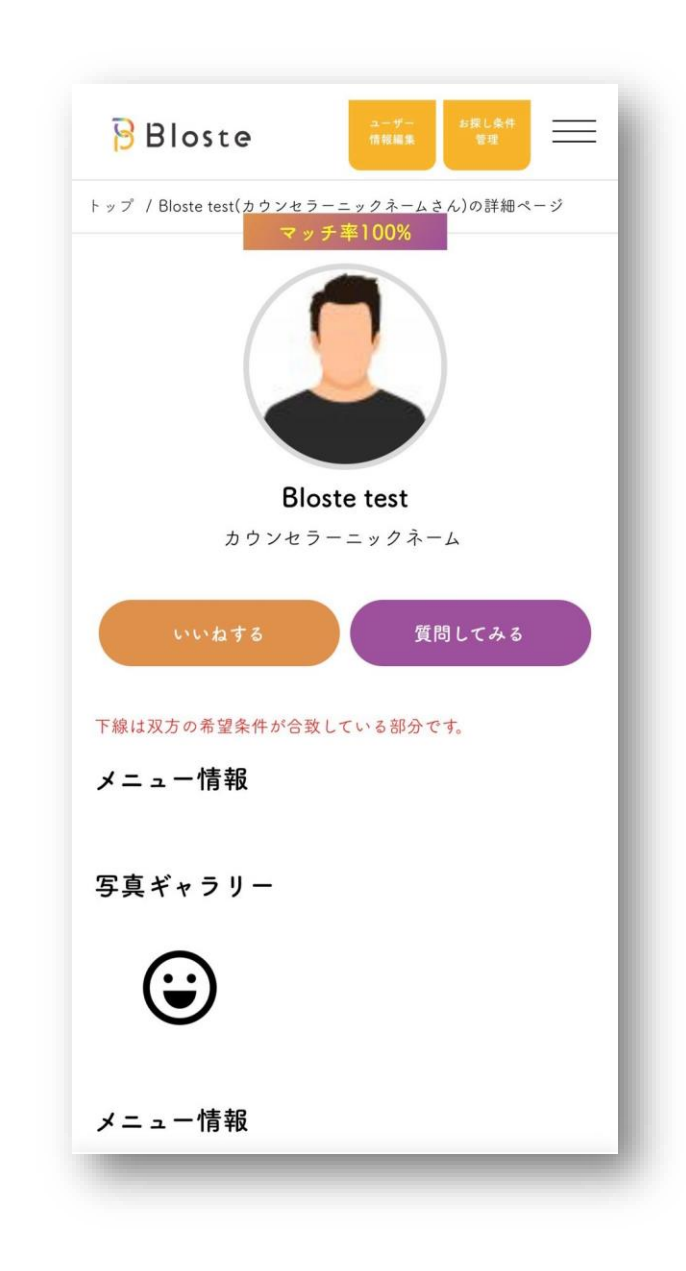

- 【カウンセラー一覧】から カウンセラーをお探しください。
- → 【お探し条件】を設定しておくと お客様に合ったカウンセラーが、 マッチ率に沿って表示されます。
- ② 気になるカウンセラーをクリック し、カウンセリングの価格や対応 時間などをご確認ください。

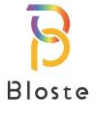

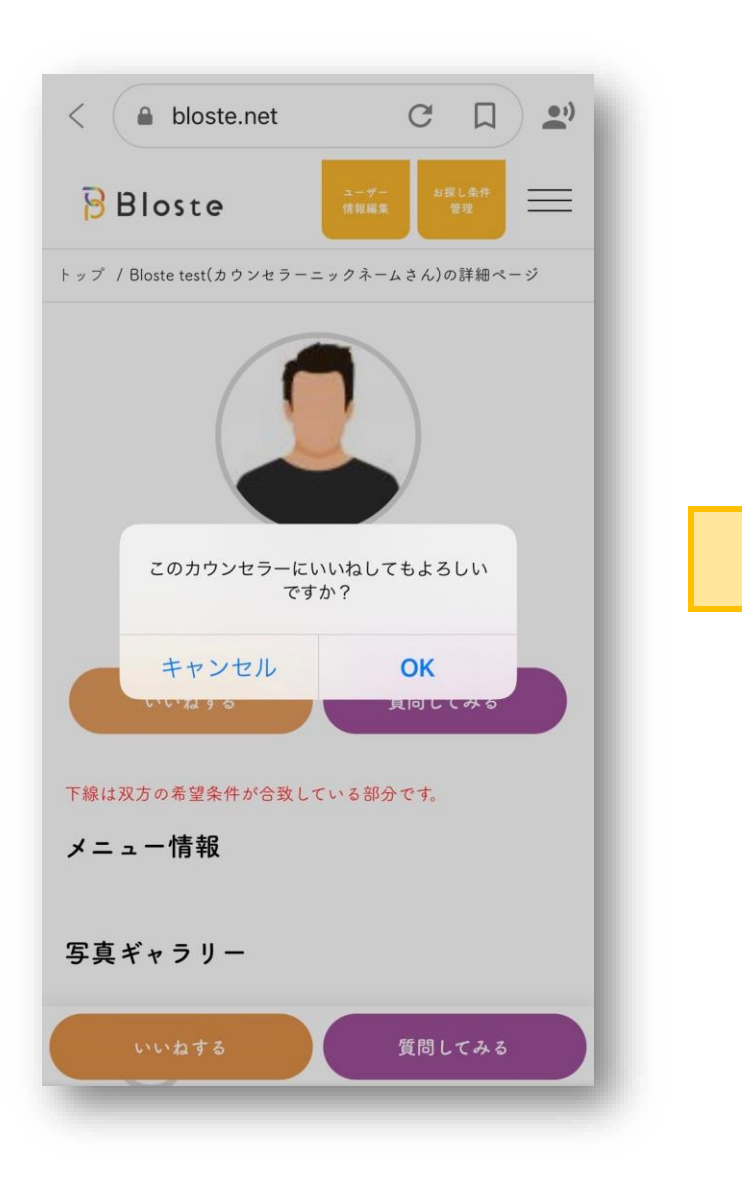

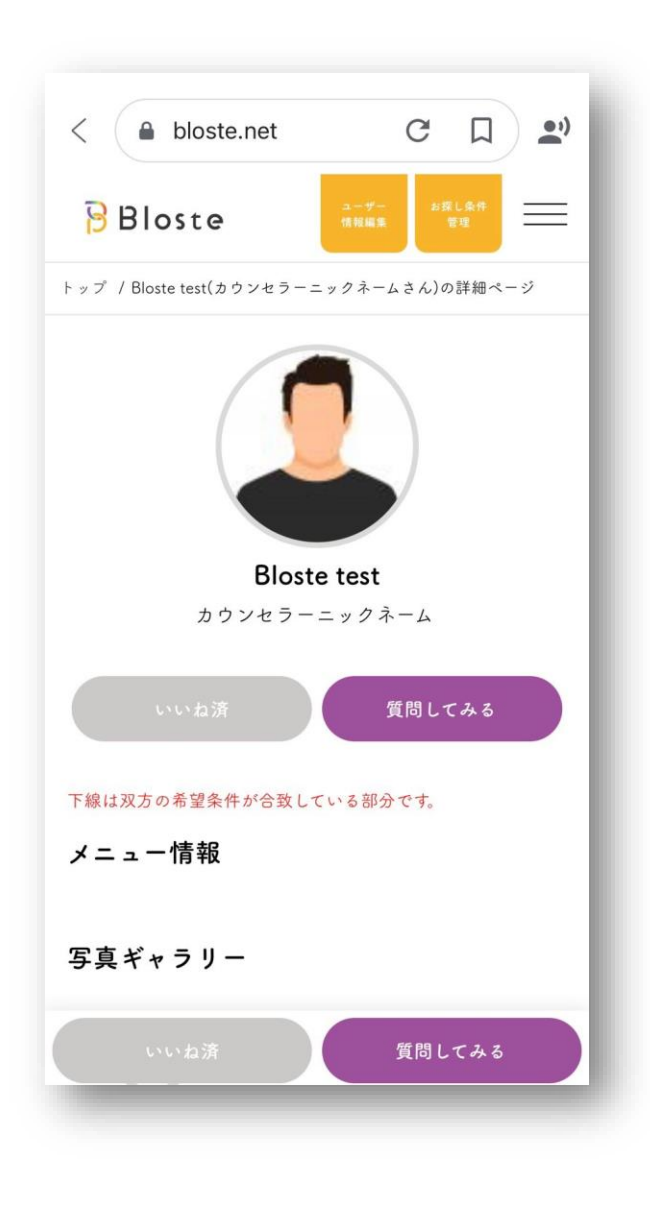

 ③ 良いなと思ったカウンセラーを 見つけたら 【いいねする】を押しましょう。

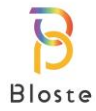

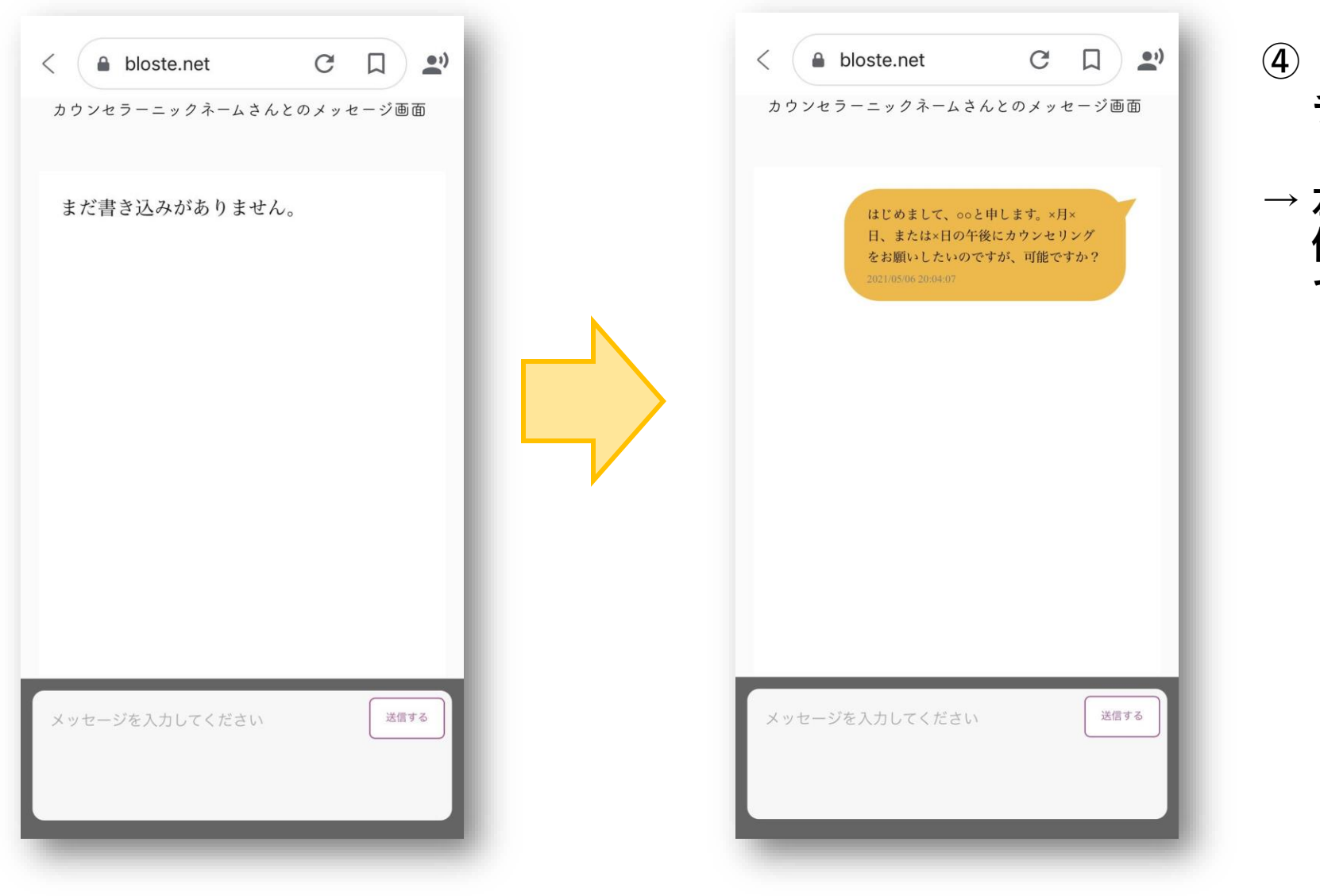

④【質問してみる】を押すと チャットページが開きます。

 → 左画像のようにカウンセリング 依頼のメッセージを送ることが できます。

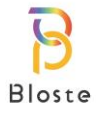

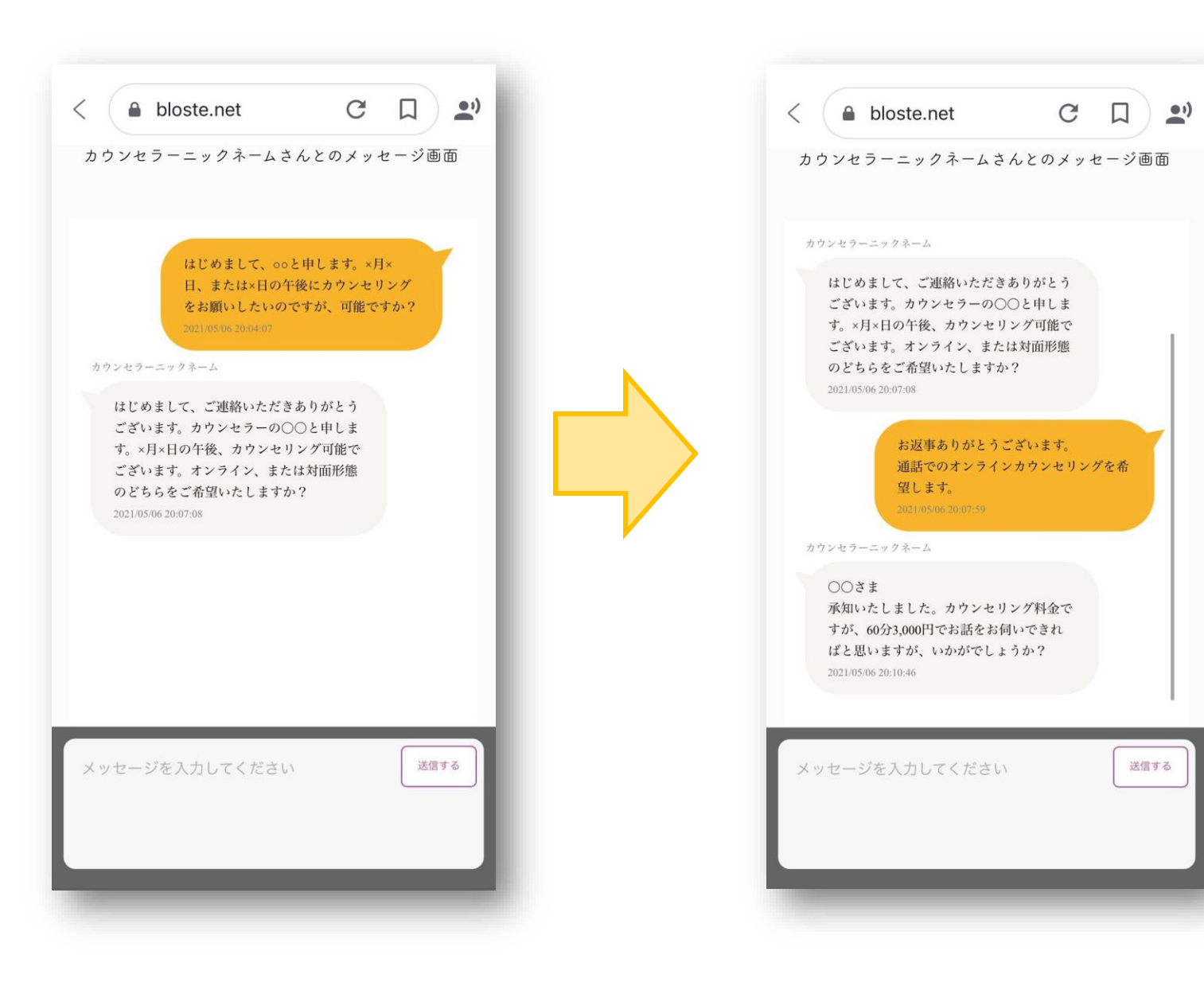

⑤ メッセージが届くとメールにて 通知が行われます。

 ⑥ メッセージのやり取りを通して、 カウンセリングの日時や料金、
形態(オンライン 又は 対面形態) などをご相談ください。

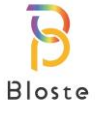

# <u>カウンセリング予約とお支払い方法</u>

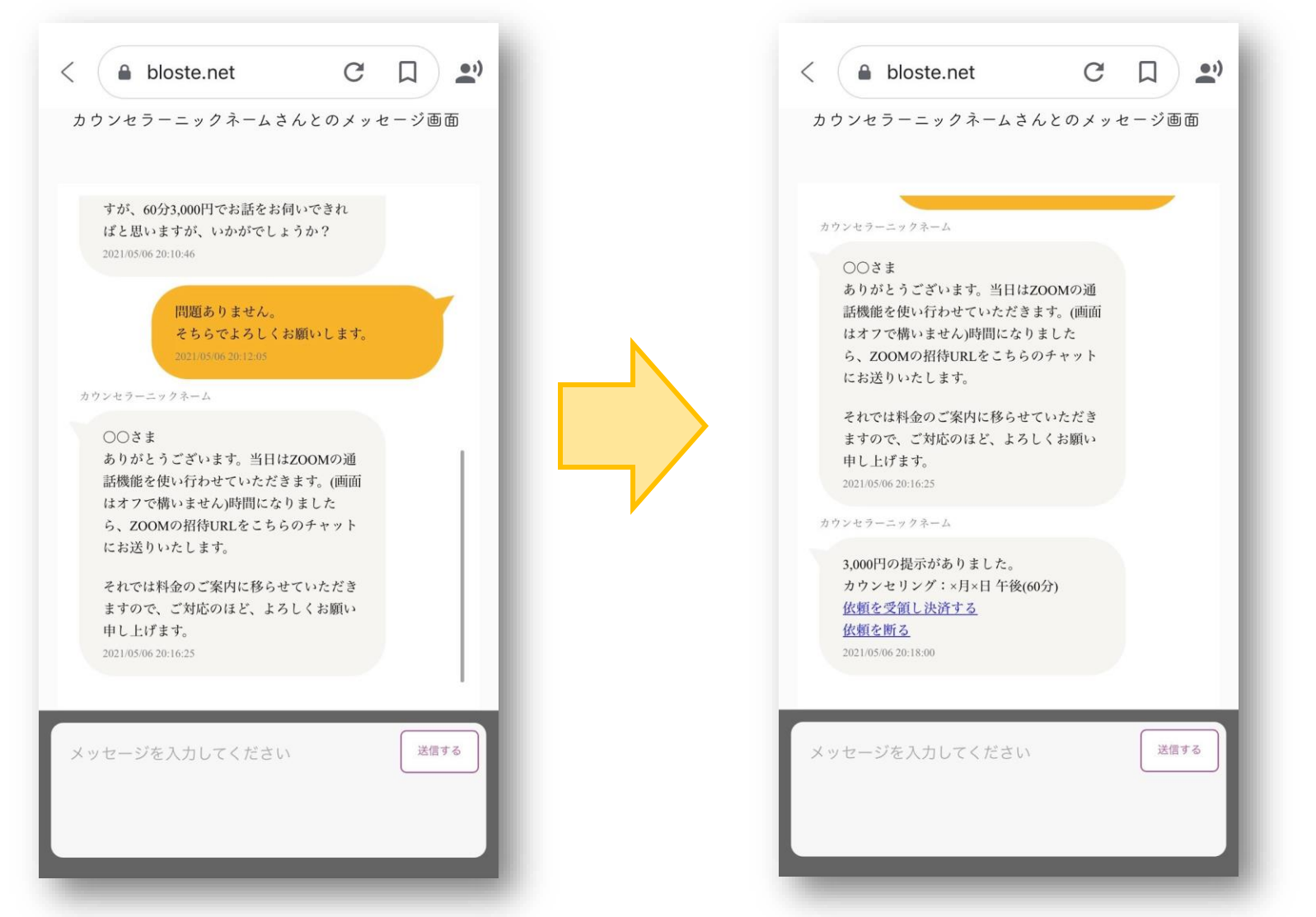

⑦ カウンセリング予約事項に
問題がなければ、
カウンセラーから決定した料金が
提示(決済)されます。

- ⑧ 決済は【依頼を受領し決済する】 を、ご選択ください。
- → 決済はクレジットカード決済と 銀行振込決済をお選びいただけます。
- → 決済を断る場合は【依頼を断る】を ご選択ください。

Bloste

# <u>カウンセリング予約とお支払い方法</u>

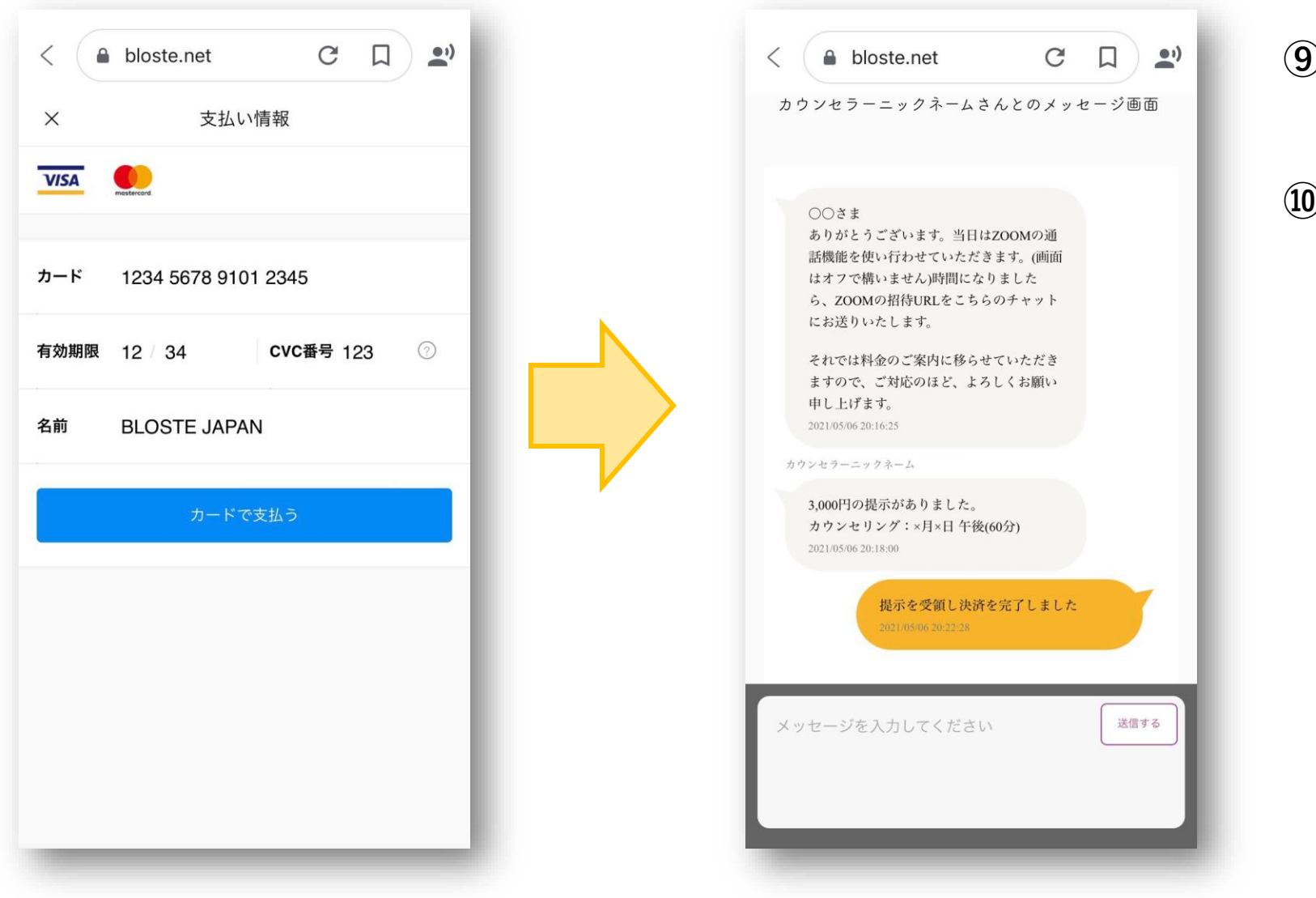

⑨【依頼を受領し決済する】を 選択すると決済画面に移行します。

⑩ 決済を終えるとカウンセラーへ自動
メッセージが送られ、
カウンセリング予約が完了します。

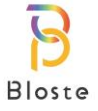

# <u>カウンセリング予約とお支払い方法</u>

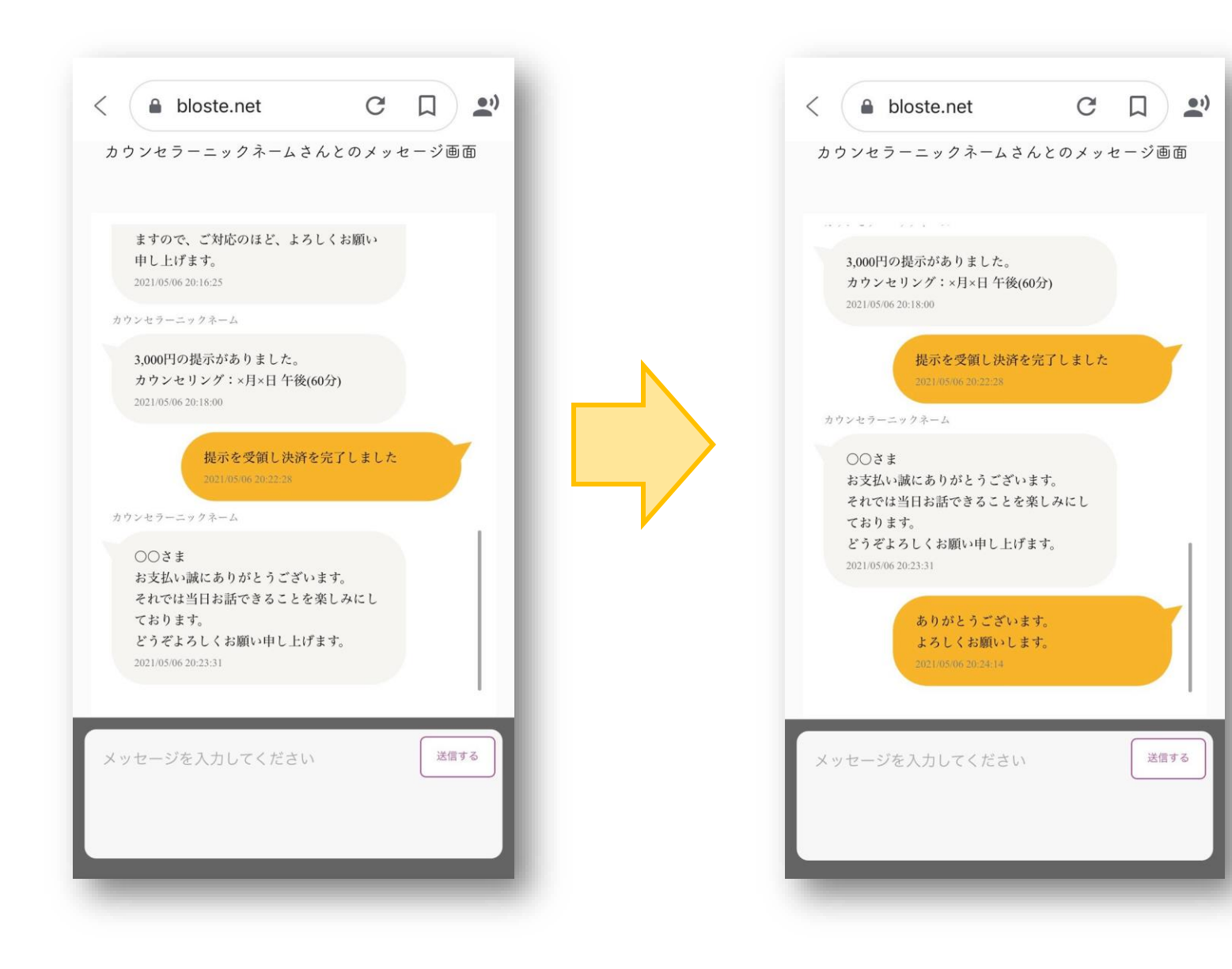

#### 10一連の流れを終えてカウンセリ ング予約が完了します。

11カウンセリング当日の流れは、 カウンセラーの指示に従ってくだ さい。

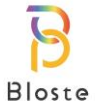